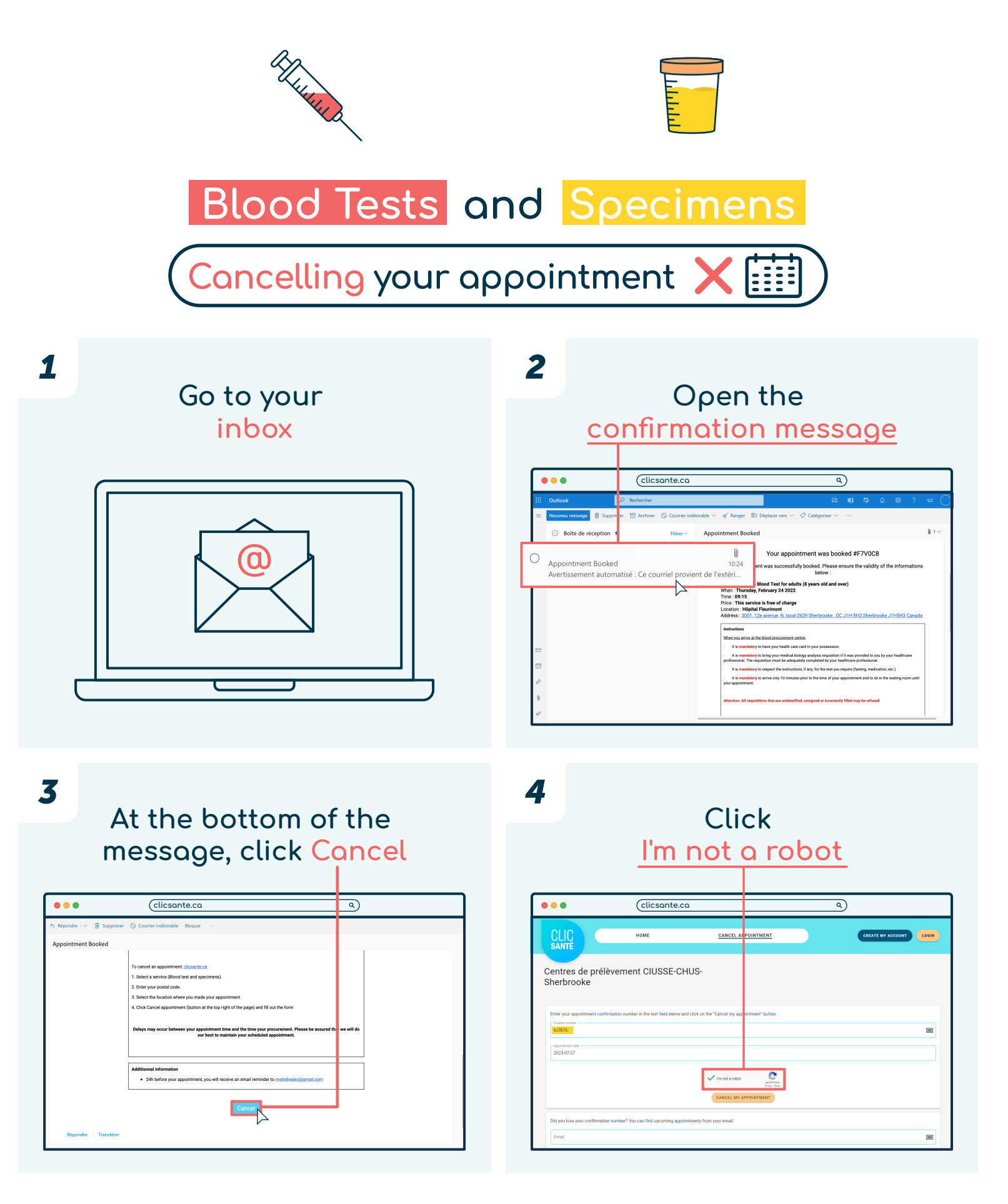

## Québec 🕈 🛣

| 5            | Click<br>CANCEL MY APPOINTMENT                                                                                                    | 6 Click<br>CANCEL MY APPOINTMENT<br>again                                                                                                    |
|--------------|----------------------------------------------------------------------------------------------------|----------------------------------------------------------------------------------------------------|
| •••          | (clicsante.ca a)                                                                                                    | ● ● ● (clicsante.ca a)                                                                                                    |
| CL           | NTE HOME CANCEL PPOINTMENT CREATE MY ACCOUNT COM                                                                                                    | CLICE HOME CANCEL APPOINTMENT CREATE WY ACCOUNT LOOM                                                                                                    |
| Cent<br>Sher | res de prélèvement CIUSSE-CHUS-<br>brooke                                                                                                    | Centres de prélèvement CIUSSE-CHUS-<br>Sherbrooke                                                                                                    |
| Enter        | your appointment confirmation number in the text field below and click on the "Cancel my appointment" button.                                                                                                    | Appointment information:                                                                                                    |
| 6.130        |                                                                                                    | Service: Routine Blood Test (an adute (i) years old and over)<br>Date: Thursday, July 27, 252                                                                                                   |
| 2025         | Mar Law<br>49727                                                                                                    | Landers Camering burgers and Safety Mary Cameria<br>Address 250, we where you was Cameria and Cameria<br>Cameria and Address 250, we approximately<br>Cameria and Address 250, we approximately |
|              | fm not a robo discrimination for the second second | Did you lose your confirmation number? You can find upcoming appointments from your email.                                                                                                    |
|              | CANCEL MY APPOINTMENT                                                                                                    | Enel                                                                                                    |
| Did yo       | v lose your confirmation number? You can find upcoming appointments from your email.                                                                                                    | SEDIO ME A REMINDER OF MY APPORTMENTS                                                                                                    |
| Ema          |                                                                                                    |                                                                                                    |
| _            |                                                                                                    | Unable to cancel your appointment? Please call your health center for assistance.                                                                                                    |

7

## Your appointment has been cancelled

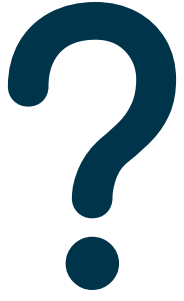

## Unable to cancel your appointment?

Call 1 833 255-1995 for assistance.

Centre intégré universitaire de santé et de services sociaux de l'Estrie – Centre hospitalier universitaire de Sherbrooke